## **1** Document Revisions

| Revision Number | Date                       | Author(s)        | Change Description                     |
|-----------------|----------------------------|------------------|----------------------------------------|
| R1              | Oct 3 <sup>rd</sup> , 2013 | Pasquale Monardo | Document creation                      |
| R2              | Jan 6 <sup>th</sup> , 2014 | Pasquale Monardo | Fixed Formatting and spelling mistakes |

# 2 Purpose of document

To be able to extend the hard drive space of an Airwave server deployed on a Virtual Machine using VMWare.

## 3 How to add a new SATA drive to an VMWare ESXi Server

- Insert new drive into spare slot on the server, connect all cables required
- Boot Airwave server
- Log into your vSphere application.
- Navigate to the Configuration section as per below

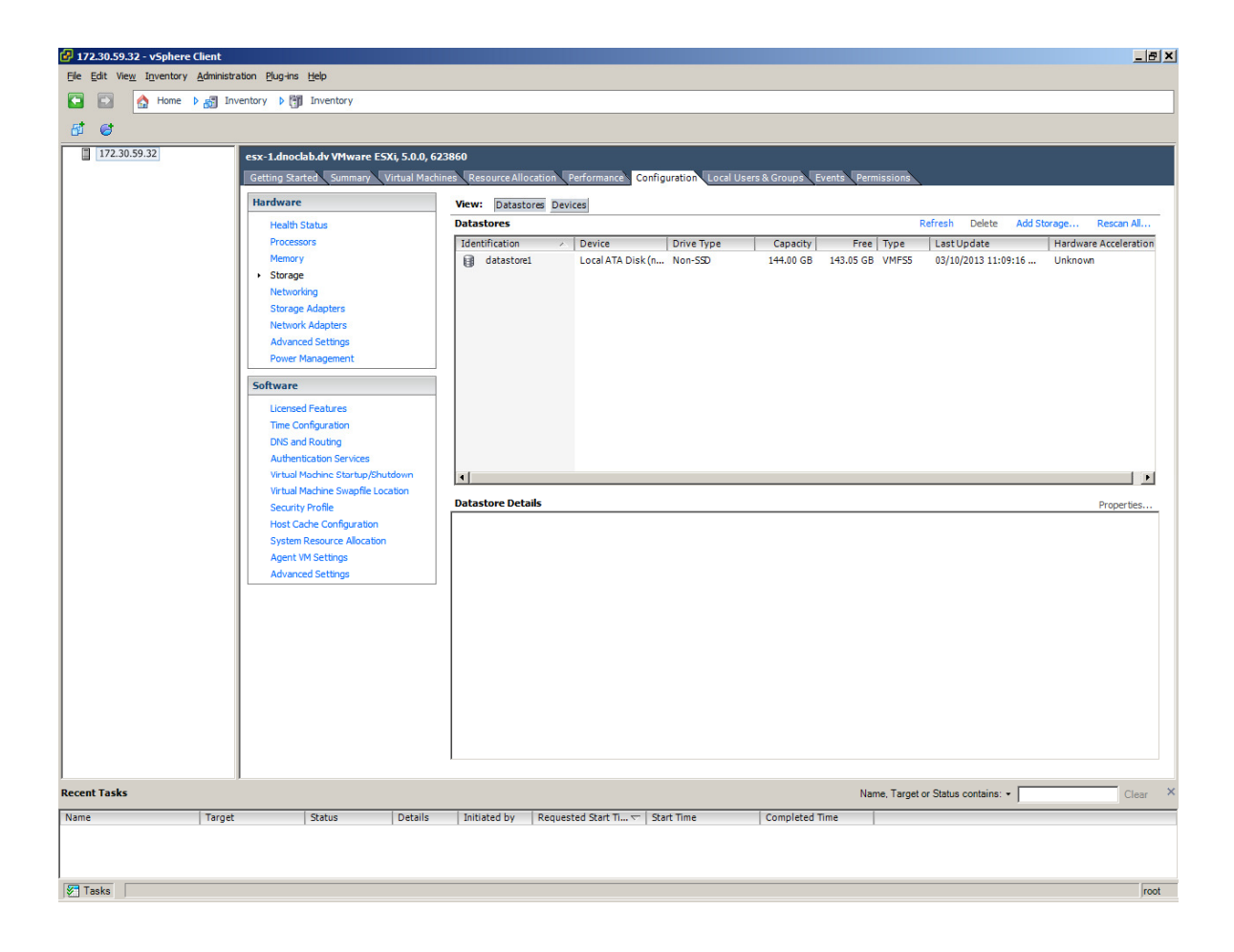

Highlight the desired datastore where AMP is installed on.

Right-click and select 'properties'

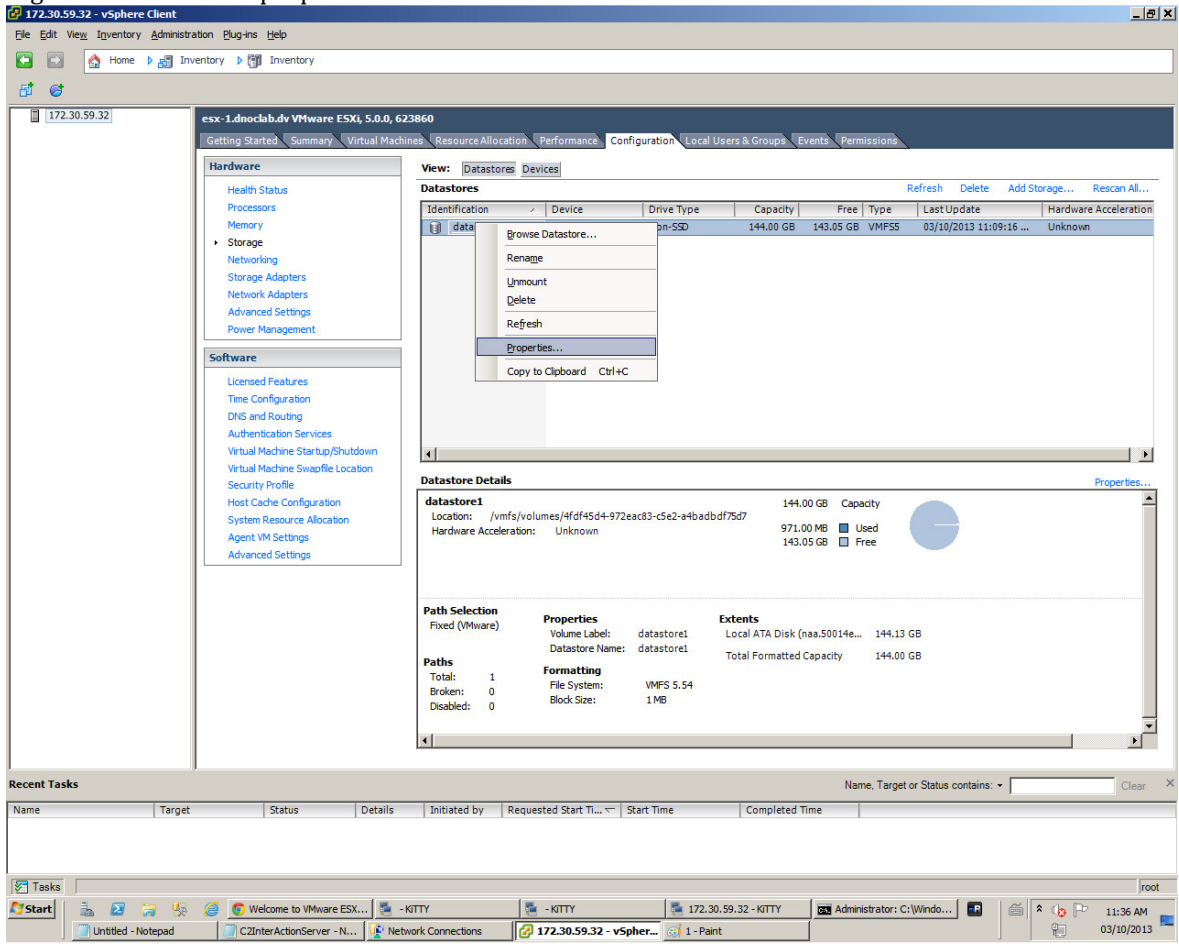

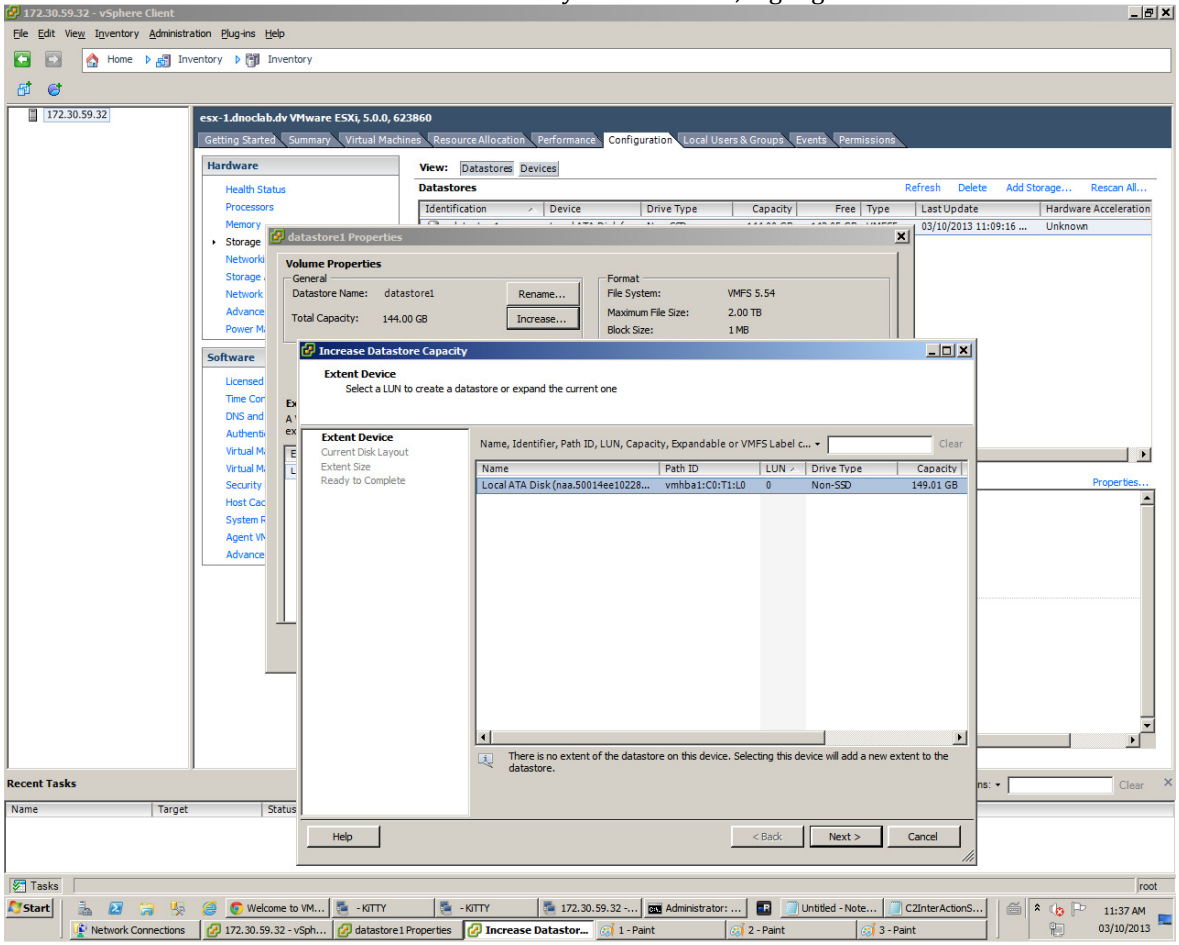

Click on the 'Increase' button and it will discover your new drive, highlight it and click on 'next'

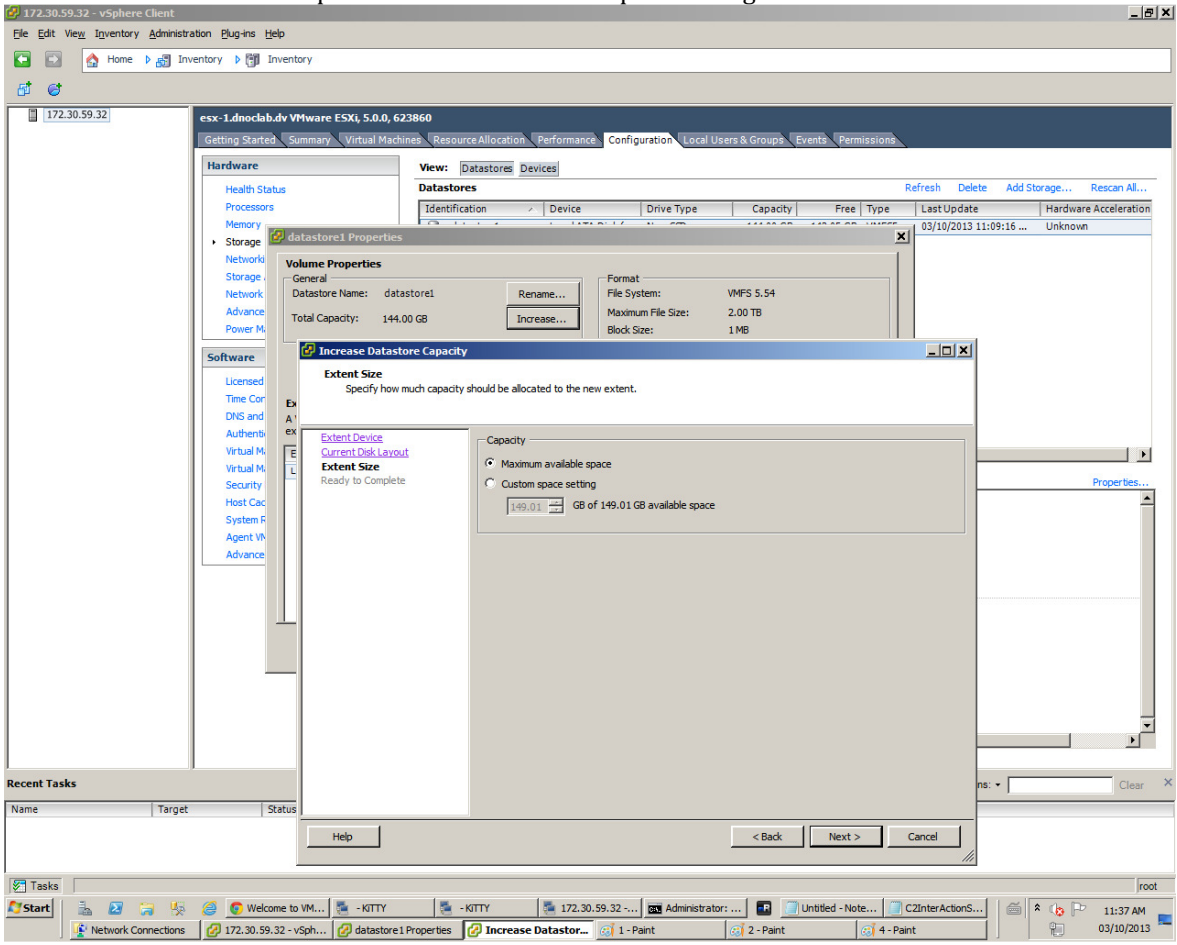

Select Maximum available space or if desired custom space setting. Click on 'next'

Then click on Finish

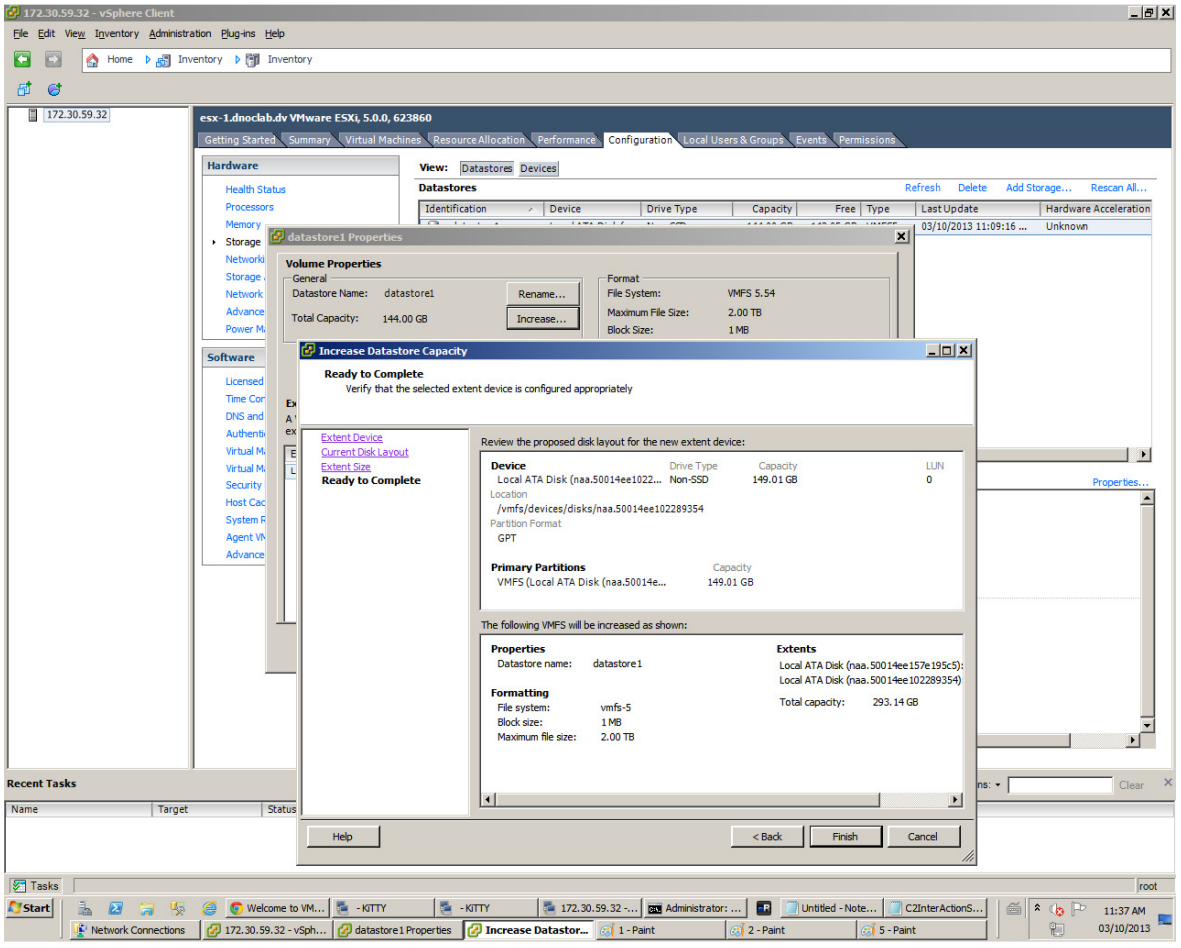

Once you've clicked on finish, you will now see both disks and your total capacity changed.

| olume Properties                                                                                                    |                                    |                                                                                                    |                           |                                                                                                    |
|----------------------------------------------------------------------------------------------------|------------------------------------|----------------------------------------------------------------------------------------------------|---------------------------|----------------------------------------------------------------------------------------------------|
| General                                                                                                    |                                    | Format                                                                                                    |                           |                                                                                                    |
| Datastore Name: datastore1                                                                                                    | Rename                             | File System:                                                                                                    | VMFS 5.54                 |                                                                                                    |
| Total Capacity: 292 75 CB                                                                                                    | Increase                           | Maximum File Size:                                                                                                    | 2.00 TB                   |                                                                                                    |
|                                                                                                    | Increasem                          | Block Size:                                                                                                    | 1 MB                      |                                                                                                    |
| VMFS file system can span multiple hard disk par                                                                                           | rtitions, or                       | The extent selected on th                                                                                                    | e left resides on t       | ne LUN or physical                                                                                            |
| xtents, to create a single logical volume.                                                                                                 |                                    | disk described below.                                                                                                    |                           |                                                                                                    |
| xtents, to create a single logical volume.<br>Extent                                                                                       | Capacity                           | disk described below. Device                                                                                                    |                           | Capacity                                                                                                    |
| xtents, to create a single logical volume.<br>Extent<br>Local ATA Disk (naa.50014ee157e195c5):3                                            | Capacity<br>144.13 GB              | disk described below.  Device Local ATA Disk (naa. S                                                                                                    | 50014ee15                 | Capacity 149.01 GB                                                                                            |
| xtents, to create a single logical volume.<br>Extent<br>Local ATA Disk (naa.50014ee157e195c5):3<br>Local ATA Disk (naa.50014ee102289354):1 | Capacity<br>144.13 GB<br>149.01 GB | disk described below.                                                                                                    | 5001 <del>4</del> ee15    | Capacity<br>149.01 GB                                                                                         |
| xtents, to create a single logical volume.<br>Extent<br>Local ATA Disk (naa.50014ee157e195c5):3<br>Local ATA Disk (naa.50014ee102289354):1 | Capacity<br>144.13 GB<br>149.01 GB | disk described below. Device Local ATA Disk (naa.s Primary Partitions                                                                                                    | 5001 <del>4ce</del> 15    | Capacity<br>149.01 GB<br>Capacity                                                                             |
| xtents, to create a single logical volume.<br>Extent<br>Local ATA Disk (naa.50014ee157e195c5):3<br>Local ATA Disk (naa.50014ee102289354):1 | Capacity<br>144.13 GB<br>149.01 GB | disk described below.  Device Local ATA Disk (naa.  Primary Partitions 1. Legacy MBR                                                                                                    | 5001 <del>4e</del> e15    | Capacity<br>149.01 GB<br>Capacity<br>4.00 MB                                                                  |
| xtents, to create a single logical volume.<br>Extent<br>Local ATA Disk (naa.50014ee157e195c5):3<br>Local ATA Disk (naa.50014ee102289354):1 | Capacity<br>144.13 GB<br>149.01 GB | disk described below.  Device Local ATA Disk (naa. 5  Primary Partitions 1. Legacy MBR 2. Legacy MBR                                                                                         | 50014ee15                 | Capacity<br>149.01 GB<br>Capacity<br>4.00 MB<br>250.00 MB                                                     |
| xtents, to create a single logical volume.<br>Extent<br>Local ATA Disk (naa.50014ee157e195c5):3<br>Local ATA Disk (naa.50014ee102289354):1 | Capacity<br>144.13 GB<br>149.01 GB | disk described below.  Device Local ATA Disk (naa. 5  Primary Partitions 1. Legacy MBR 2. Legacy MBR 3. Legacy MBR                                                                           | 50014ee15                 | Capacity<br>149.01 GB<br>Capacity<br>4.00 MB<br>250.00 MB<br>250.00 MB                                        |
| xtents, to create a single logical volume.<br>Extent<br>Local ATA Disk (naa.50014ee157e195c5):3<br>Local ATA Disk (naa.50014ee102289354):1 | Capacity<br>144.13 GB<br>149.01 GB | disk described below.<br>Device<br>Local ATA Disk (naa. §<br>Primary Partitions<br>1. Legacy MBR<br>2. Legacy MBR<br>3. Legacy MBR<br>4. VHware Diagnostic                                   | 50014ee15                 | Capacity<br>149.01 GB<br>Capacity<br>4.00 MB<br>250.00 MB<br>250.00 MB<br>110.00 MB                           |
| xtents, to create a single logical volume.<br>Extent<br>Local ATA Disk (naa.50014ee157e195c5):3<br>Local ATA Disk (naa.50014ee102289354):1 | Capacity<br>144.13 GB<br>149.01 GB | disk described below.<br>Device<br>Local ATA Disk (naa. S<br>Primary Partitions<br>1. Legacy MBR<br>2. Legacy MBR<br>3. Legacy MBR<br>4. VVMare Diagnostic<br>5. Legacy MBR                  | 50014ee15                 | Capacity<br>149.01 GB<br>Capacity<br>4.00 MB<br>250.00 MB<br>250.00 MB<br>110.00 MB<br>286.00 MB              |
| xtents, to create a single logical volume.<br>Extent<br>Local ATA Disk (naa.50014ee157e195c5):3<br>Local ATA Disk (naa.50014ee102289354):1 | Capacity<br>144.13 GB<br>149.01 GB | disk described below.<br>Device<br>Local ATA Disk (nas. 5<br>Primary Partitions<br>1. Legacy MBR<br>2. Legacy MBR<br>3. Legacy MBR<br>4. VMware Diagnostic<br>5. Legacy MBR<br>6. Legacy MBR | 50014ee15<br>:<br>Refresh | Capacity<br>149.01 GB<br>Capacity<br>4.00 MB<br>250.00 MB<br>250.00 MB<br>110.00 MB<br>286.00 MB<br>286.00 MB |

You can click on close.

You have now added the new sata drive to your existing datastore.

# 4 Modification to the Airwave VM

Next step is to have Airwave recognize this new hard drive.

First step is to increase the amount of Hard Drive space the VM will be using Go into Edit settings of your VM and click on the hard disk

| 🚱 aw-1.dnoclab.dv - Virtual Mac                                                                                                    | hine Properties                                                                                                    |                                   |                                                                                                    |
|----------------------------------------------------------------------------------------------------|----------------------------------------------------------------------------------------------------|-----------------------------------|----------------------------------------------------------------------------------------------------|
| Hardware Options Resources                                                                                                    |                                                                                                    |                                   | Virtual Machine Version: 8                                                                                                    |
| Show All Devices                                                                                                    | Add                                                                                                    | Remove                            | Disk File<br>[datastore 1] aw-1.dnoclab.dv/aw-1.dnoclab.dv.vmdk                                                                                                    |
| Hardware<br>Memory<br>CPUs<br>Video card<br>VMCI device<br>SCSI controller 0<br>Hard disk 1<br>CD/DVD drive 1<br>Network adapter 1<br>Floppy drive 1 | Summary<br>8192 MB<br>2<br>Video card<br>Restricted<br>LSI Logic P<br>Virtual Disl<br>Client Devi<br>VM Networ<br>Client Devi | Parallel<br>k<br>ice<br>rk<br>ice | Disk Provisioning   Type:   Thin Provision   Provisioned Size:   80 •   GB •   Maximum Size (GB):   357.16   Virtual Device Node   SCSI (0:0) Hard disk 1   •   Mode   Independent   Independent disks are not affected by snapshots.   •   •   Persistent   Changes are immediately and permanently written to the disk.   •   •   •   •   •   •   •   •   •   •   •   •   •   •   •   •   •   •   •   •   •   •   •   •   •   •   •   •   •   •   •   •   •   •   •   •   •   •   •   •   •   •   •   •   •   •   •   •   •   •   •   •   •   •   •   •   •   •   •   •   •   •   •   • |
| Help                                                                                                    |                                                                                                    |                                   | OK Cancel                                                                                                    |

Make it whatever size you want (depends on the datastore) and click ok,

Now let's make AMP recognize the new HD Space.

### There are multiple ways to accomplish this but I found this to be the easiest.

Download a LIVE CD version of Ubuntu Desktop and save the ISO

| 💽 💽 🏠 Home 🕨 🚮 Inv                                                                                                    | ventory 🕨 🗊 Inventory                           |                                     |                                              |
|----------------------------------------------------------------------------------------------------|-------------------------------------------------|-------------------------------------|----------------------------------------------|
| <ul> <li>II</li> <li>I</li> <li>I</li></ul> | 10 📴 🅪 🧇 🧼                                      |                                     |                                              |
| □ □ 172.30.59.32                                                                                                    | aw-1.dnoclab.dv 💿 CD/DVD drive 1 🕨              | Connect to E:                       |                                              |
| aw-1.dhoclab.dv                                                                                                    | Getting Started Summary Resource Allocation     | Connect to ISO image on local disk  | 3                                            |
|                                                                                                    | Number of active connections has changed. There | Connect to host device              |                                              |
|                                                                                                    |                                                 | Connect to ISO image on a datastore |                                              |
|                                                                                                    |                                                 |                                     |                                              |
|                                                                                                    |                                                 |                                     |                                              |
|                                                                                                    |                                                 |                                     |                                              |
|                                                                                                    |                                                 |                                     |                                              |
|                                                                                                    |                                                 | 1                                   | root@aw-1 mercury]#                          |
|                                                                                                    |                                                 | l<br>I                              | root@aw-1 mercury]#<br>root@aw-1 mercury]#   |
|                                                                                                    |                                                 | ſ                                   | root@aw-1 mercury]#                          |
|                                                                                                    |                                                 | Ĺ                                   | root@aw-1 mercury]#<br>root@aw-1 mercury]# _ |
|                                                                                                    |                                                 |                                     |                                              |
| ( <b>1</b> ) 0                                                                                                    |                                                 |                                     | ×                                            |
| open                                                                                                    |                                                 |                                     |                                              |
| Pasquale Monard                                                                                                    | do 🕨 Downloads 🕨                                | ▼ 49                                | Search Downloads                             |
| Organize 🔻 New folder                                                                                                    |                                                 |                                     | ii 🔹 🗍 🔞                                     |
| ★ Favorites                                                                                                    | 🐌 http%3a%2f%2fbox-soft.com%2f                  |                                     |                                              |
| Downloads                                                                                                    | oproxmox-ve_3.1-e1f08ccd-6                      |                                     |                                              |
| Recent Places                                                                                                    | 0 ubuntu-12.04.3-desktop-amdb4                  |                                     |                                              |
| Desktop                                                                                                    |                                                 |                                     |                                              |
| 📜 Libraries                                                                                                    |                                                 |                                     |                                              |
| Documents                                                                                                    |                                                 |                                     |                                              |
| J Music                                                                                                    |                                                 |                                     |                                              |
| Videos                                                                                                    |                                                 |                                     |                                              |
|                                                                                                    |                                                 |                                     |                                              |
| n Computer                                                                                                    |                                                 |                                     |                                              |
| Windows7_OS (C:)                                                                                                    |                                                 |                                     |                                              |
| Lenovo_Recovery (Q:                                                                                                    |                                                 |                                     |                                              |
| Pasquale (\\dcmain\(                                                                                                    |                                                 |                                     |                                              |
| •                                                                                                    |                                                 |                                     |                                              |
| File <u>n</u> ame: u                                                                                                    | ubuntu-12.04.3-desktop-amd64                    | •                                   | ISO Image files (*.iso) 🔻                    |
|                                                                                                    |                                                 |                                     | Open Cancel                                  |

Select Ubuntu as the ISO for the CDROM Drive

Reboot AMP and press F2 when prompted to go into the boot screen, choose CDROM as the  $1^{st}$  boot device.

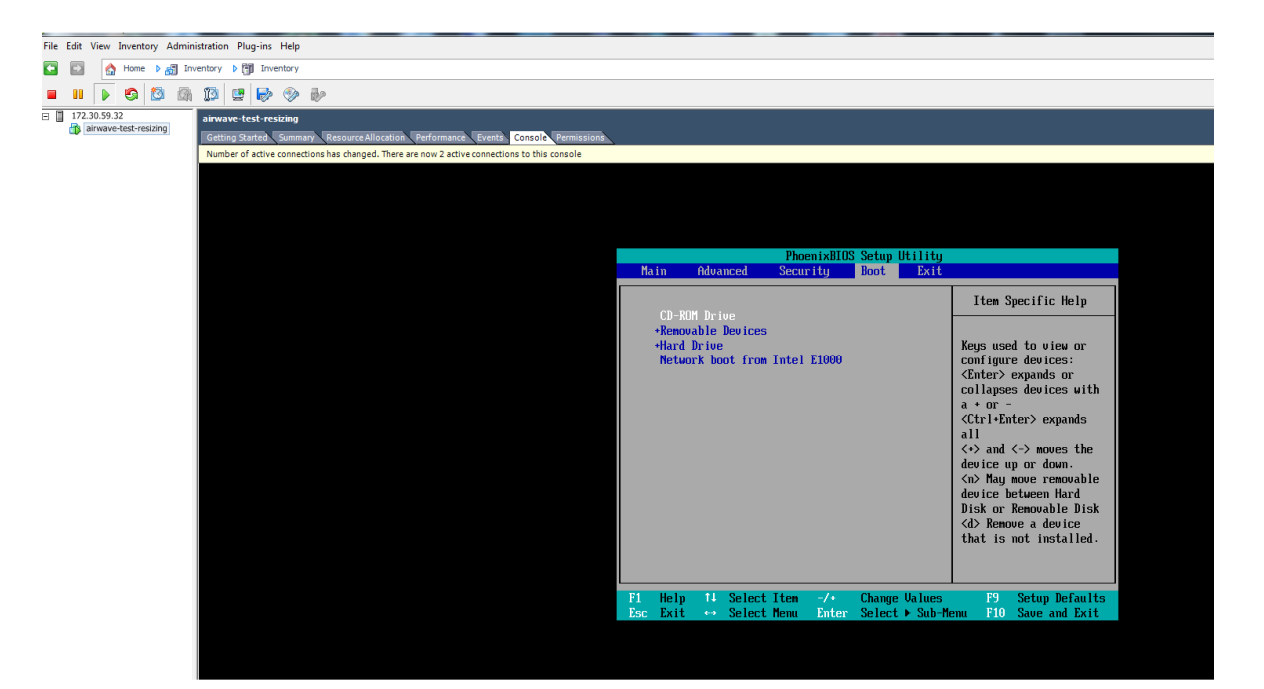

Save and reboot

Then Ubuntu begins to load Choose language of your choice

|                        | Lar                 | iguage                               |                |
|------------------------|---------------------|--------------------------------------|----------------|
| Amharic                | Gaeilge             | Malayalam                            | Thai           |
| Arabic                 | Galego              | Marathi                              | Tagalog        |
| Asturianu              | Gujarati            | Nepali                               | Türkçe         |
| Беларуская             | עברית               | Nederlands                           | Uyghur         |
| Български              | Hindi               | Norsk bokmål                         | Українська     |
| Bengali                | Hrvatski            | Norsk nynorsk                        | Tiếng Việt     |
| Bosanski               | Magyar              | Punjabi(Gurmukhi)                    | 中文(简体)         |
| Català                 | Bahasa Indonesia    | Polski                               | 中文(繁體)         |
| Čeština                | Íslenska            | Português do Brasil                  |                |
| Dansk                  | Italiano            | Português                            |                |
| Deutsch                | 日本語                 | Română                               |                |
| Dzongkha               | ქართული             | Русский                              |                |
| Ελληνικά               | Қазақ               | Sámegillii                           |                |
| English                | Khmer               | ສ`´• <b>ທ</b> ©                      |                |
| Esperanto              | ಕನೆ ನೆಡ             | Slovenčina                           |                |
| Español                | 한국어                 | Slovenščina                          |                |
| Eesti                  | Kurdî               | Shqip                                |                |
| Euskara                | Lao                 | Српски                               |                |
| ىسراف                  | Lietuviškai         | Svenska                              |                |
| Suomi                  | Latviski            | Tamil                                |                |
| Français               | Македонски          | ප වාහා<br>55 රංශයෙන් ද්රා ද්රා දිර ව | there outlines |
| F1 Heip F2 Language F; | s keymap ⊢4 Modes ∣ | F5 Accessibility F6 0                | ther Uptions   |
|                        |                     |                                      |                |

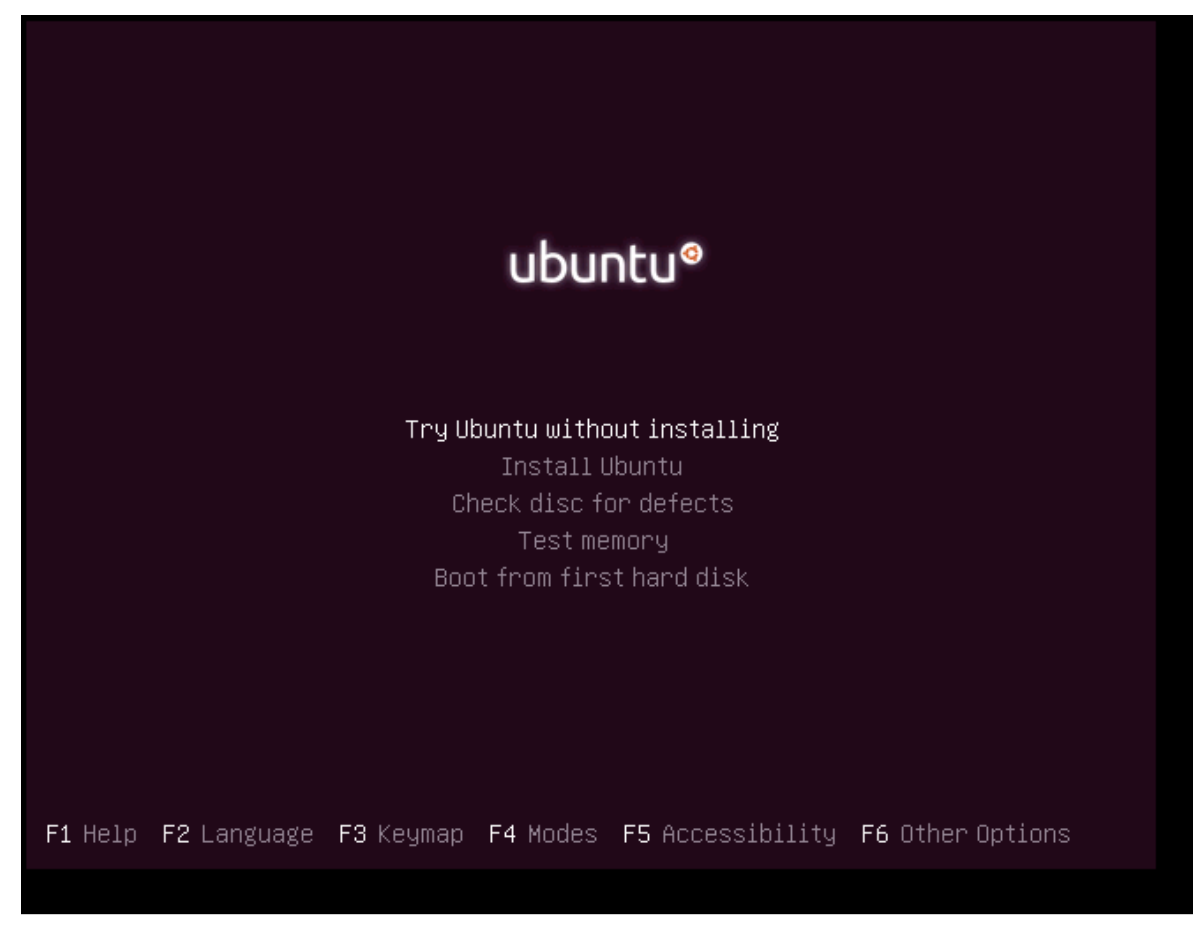

### It begins to load:

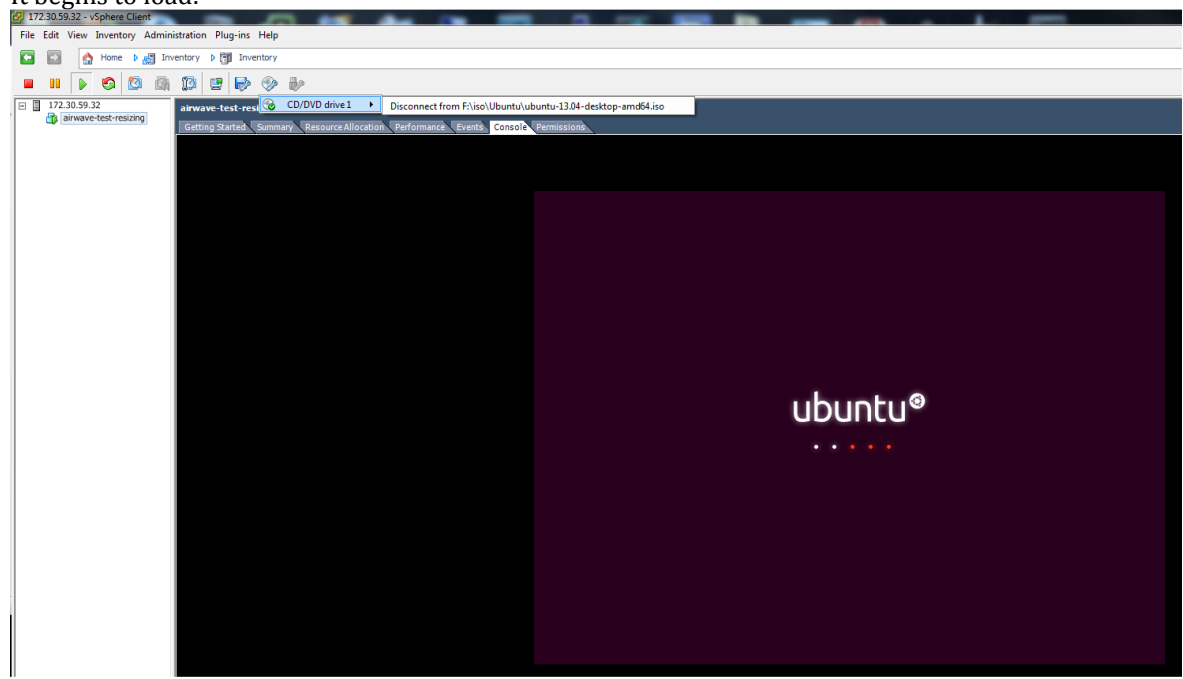

Once it loads, go into the GPARTED program.

| airwave-test-resizing                                                              |                   |   |            |   |   |       |             |
|------------------------------------------------------------------------------------|-------------------|---|------------|---|---|-------|-------------|
| Getting Started Summary Resource Allocation Performance Events Console Permissions |                   |   |            |   |   |       |             |
|                                                                                    |                   |   |            |   |   |       |             |
|                                                                                    |                   |   |            |   |   |       |             |
|                                                                                    |                   |   |            |   |   |       |             |
|                                                                                    |                   |   |            |   |   | 😴 🜒 4 | 10 PM 방     |
|                                                                                    |                   |   |            |   |   |       |             |
| 6.                                                                                 | @ aparted         |   |            |   |   |       |             |
|                                                                                    | S gparced         |   |            |   |   |       |             |
| 1200                                                                               | Applications      |   |            |   |   |       |             |
| T-del                                                                              | roddor o'r regel  |   |            |   |   |       |             |
|                                                                                    |                   |   |            |   |   |       |             |
|                                                                                    |                   |   |            |   |   |       |             |
|                                                                                    |                   |   |            |   |   |       |             |
|                                                                                    |                   |   |            |   |   |       |             |
|                                                                                    | GParted Partition |   |            |   |   |       |             |
|                                                                                    | Editor            |   |            |   |   |       |             |
| 1000                                                                               |                   |   |            |   |   |       |             |
|                                                                                    |                   |   |            |   |   |       |             |
|                                                                                    |                   |   |            |   |   |       |             |
|                                                                                    |                   |   |            |   |   |       |             |
|                                                                                    |                   |   |            |   |   |       |             |
|                                                                                    |                   |   |            |   |   |       |             |
|                                                                                    |                   |   |            |   |   |       |             |
|                                                                                    |                   |   |            |   |   |       |             |
|                                                                                    |                   |   |            |   |   |       |             |
|                                                                                    |                   |   |            |   |   |       |             |
| a                                                                                  |                   |   |            |   |   |       |             |
|                                                                                    |                   |   |            |   |   |       |             |
|                                                                                    |                   |   |            |   |   |       |             |
|                                                                                    |                   |   |            |   |   |       |             |
|                                                                                    |                   |   | <b>6</b> 2 | - | 6 |       | egal notice |
|                                                                                    |                   | п |            |   |   |       | eguinocice  |

## You will now see an unallocated section of HD Space

| /dev/sda | - GParted        |                       | Dartition Hele |            |              | <> ◄))           | 4:11 PM 伐    |
|----------|------------------|-----------------------|----------------|------------|--------------|------------------|--------------|
| 0        |                  |                       |                |            |              | /dev/sda (8      | 30.00 GiB) 🗘 |
|          |                  | /dev/sda<br>39.90 GiB | 2              |            | unal<br>40.0 | located<br>0 GiB |              |
|          | Partition        | File System           | Mount Point    | Size       | Used         | Unused           | Flags        |
|          | /dev/sda1        | ext4                  |                | 100.00 MiB | 38.93 MiB    | 61.07 MiE        | B boot       |
|          | /dev/sda2 🔍      | lvm2 pv               | VolGroup00     | 39.90 GiB  | 39.90 GiB    | 0.00 E           | 8 lvm        |
|          | unallocated      | unallocated           |                | 40.00 GiB  |              |                  | -            |
|          |                  |                       |                |            |              |                  |              |
|          | O operations per | dina                  |                |            |              |                  |              |
|          | operations pen   | ang                   |                |            |              |                  |              |

Right-Click on it and create new partition and leave the file system to be unformatted.

| GParted | Parted Partition Editor 🤶 🕪 4:33 PM 🕻                                                                                                    |                        |                   |                |                          |               |           |  |  |  |
|---------|----------------------------------------------------------------------------------------------------|------------------------|-------------------|----------------|--------------------------|---------------|-----------|--|--|--|
|         | GParted Edit View                                                                                                    | Device Partiti         | on Help           |                |                          |               |           |  |  |  |
| 0       |                                                                                                    | b 🛍 l 📥                | <b>√</b>          |                |                          | /dev/sda (80. | 00 GiB) 💲 |  |  |  |
|         |                                                                                                    | /dev/sda2<br>39.90 GiB |                   |                | New Partiti<br>40.00 GiB | ion #1        |           |  |  |  |
|         | Partition                                                                                                    | File System            | Mount Point       | Size           | Used                     | Unused        | Flags     |  |  |  |
|         | /dev/sda1                                                                                                    | ext4                   |                   | 100.00 MiB     | 38.93 MiB                | 61.07 MiB     | boot      |  |  |  |
|         | /dev/sda2 🔍                                                                                                    | lvm2 pv                | VolGroup00        | 39.90 GiB      | 39.90 GiB                | 0.00 B        | lvm       |  |  |  |
|         | New Partition #1                                                                                                    | unformatted            |                   | 40.00 GiB      |                          | -             |           |  |  |  |
|         | Apply operations to device Are you sure you want to apply the pending operations? Editing partitions has the potential to cause LOSS of DATA. You are advised to backup your data before proceeding. Cancel Apply |                        |                   |                |                          |               |           |  |  |  |
|         | Create Primary Par                                                                                                    | tition #1 (unform      | natted, 40.00 Gil | 8) on /dev/sda |                          |               |           |  |  |  |
|         | 1 operation pending                                                                                                    |                        |                   |                |                          |               |           |  |  |  |

## Click Apply.

You should see something like this /dev/sda3

| /dev/sda | - GParted    |                |                |            |           | (in the second second s | 4:34 PM 🔱    |
|----------|--------------|----------------|----------------|------------|-----------|----------------------------------------------------------------------------------------------------|--------------|
|          | GParted Ed   | lit View Devi  | ce Partition   | Help       |           |                                                                                                    |              |
| Q        |              |                | 6 1            |            |           | /dev/sda (                                                                                                    | 80.00 GiB) 💲 |
|          |              | /dev/<br>39.90 | /sda2<br>) GiB |            | /c<br>40  | lev/sda3<br>D.00 GiB                                                                                                    |              |
| -        | Partition    | File System    | Mount Point    | Size       | Used      | Unused                                                                                                    | Flags        |
|          | /dev/sda1    | ext4           |                | 100.00 MiB | 38.93 MiB | 61.07 MiB                                                                                                    | boot         |
|          | /dev/sda2    | 🔍 📕 lvm2 pv    | VolGroup00     | 39.90 GiB  | 39.90 GiB | 0.00 B                                                                                                    | lvm          |
|          | /dev/sda3    | 🕕 🔳 unknown    |                | 40.00 GiB  |           |                                                                                                    |              |
|          |              |                |                |            |           |                                                                                                    |              |
| I        |              |                |                |            |           |                                                                                                    |              |
|          |              |                |                |            |           |                                                                                                    |              |
|          |              |                |                |            |           |                                                                                                    |              |
|          | 0 operations | ponding        |                |            |           |                                                                                                    |              |
|          | o operacións | pending        |                |            |           |                                                                                                    |              |

Next step is to add the LVM flag to the new drive. Right-click and click on Manage Flags

| /dev/sda | - GParted       |               |                |            | 1             | 📰 en 🔿 🖣             | ))   | 2:36 PM 🔱    |
|----------|-----------------|---------------|----------------|------------|---------------|----------------------|------|--------------|
|          | GParted Edit    | View Devi     | ice Partition  | Help       |               |                      |      |              |
| 0        | . 0 =           |               | 6 2            |            |               | /dev/so              | la ( | 80.00 GiB) 🛟 |
|          |                 | /dev<br>39.90 | /sda2<br>) GiB |            | /4<br>4       | dev/sda3<br>0.00 GiB |      |              |
|          | Partition       | File System   | Mount Point    | Size       | Used          | Unused               |      | Flags        |
|          | /dev/sda1       | ext4          |                | 100.00 MiB | 38.91 MiB     | 61.09                | мів  | boot         |
|          | /dev/sda2 🔍     | lvm2 pv       | VolGroup00     | 39.90 GiB  | 39.90 GiB     | 0.0                  | 0 B  | lvm          |
|          | /dev/sda3 🌗     | unknown       |                | 40.00 GiB  | _             |                      | -    | lvm          |
|          |                 |               |                |            | New<br>Delete | Delete               |      |              |
|          |                 |               |                |            | Resize/Move   |                      |      |              |
|          |                 |               |                |            | Сору          | Ctrl+C               |      |              |
|          |                 |               |                |            | Paste         | Ctrl+V               |      |              |
|          |                 |               |                |            | Format to     | •                    |      |              |
|          |                 |               |                |            | Mount         |                      |      |              |
|          |                 |               |                |            | Manage Flags  |                      |      |              |
|          |                 |               |                |            | Check         |                      |      |              |
|          |                 |               |                |            | Label         |                      |      |              |
|          |                 |               |                |            | New UUID      |                      |      |              |
| 4        |                 |               |                |            | Information   |                      |      |              |
|          | 0 operations pe | nding         |                |            |               |                      |      | .:           |

Select the 'lvm' flag

| GParted Partition Editor |                                                                                                    | 📟 en 🗢 🜒               | 2:37 PM 🔱    |
|--------------------------|----------------------------------------------------------------------------------------------------|------------------------|--------------|
| GParted Edit View Dev    | rice Partition Help                                                                                          |                        |              |
| Q B 🛇 🖃 🖬 🖞              | 6                                                                                                    | /dev/sda (             | 80.00 GiB) 💲 |
| /dev<br>39.9             | v/sda2<br>0 GiB                                                                                              | /dev/sda3<br>40.00 GiB |              |
| Partition File System    | Mount Point Size Used                                                                                        | Unused                 | Flags        |
| /dev/sda1 ext4           | 😣 Manage flags on /dev/sda3                                                                                  | 61.09 MiB              | boot         |
| /dev/sda2 🔍 📃 lvm2 pv    | <sub>Vo</sub> Manage flags on /dev/sda3                                                                      | 0.00 B                 | lvm          |
| /dev/sda3 🕕 🗖 unknown    | boot                                                                                                    |                        | lvm          |
|                          | <ul> <li>diag</li> <li>hidden</li> <li>lba</li> <li>lvm</li> <li>palo</li> <li>prep</li> <li>raid</li> </ul> |                        |              |
| 0 operations pending     |                                                                                                    |                        |              |

Select LVM and click on close.

At this time, you can shutdown Ubuntu and boot back into AMP (don't forget to remove the ISO from the CDROM).

## 5 Configuring CentOS to recognize the new drive

Once AMP has booted up, log in via SSH

Next step is to make sure you see the new drive added

# Confirm /dev/sda3 exists or if it gets another name using 'fdisk -l'

```
[root@aw-1 mercury]# fdisk -1
Disk /dev/sda: 85.9 GB, 85899345920 bytes
255 heads, 63 sectors/track, 10443 cylinders
Units = cylinders of 16065 * 512 = 8225280 bytes
Sector size (logical/physical): 512 bytes / 512 bytes
I/O size (minimum/optimal): 512 bytes / 512 bytes
Disk identifier: 0x0009frc3
Device Boot Start End Blocks Id System
/dev/sda1 * 1 13 102400 83 Linux
Partition 1 does not end on cylinder boundary.
/dev/sda2 13 5222 41839616 & Linux LVM
/dev/sda3 5222 10444 41943040 & Linux LVM
```

```
Disk /dev/mapper/VolGroup00-LogVol01: 4294 MB, 4294967296 bytes
255 heads, 63 sectors/track, 522 cylinders
Units = cylinders of 16065 * 512 = 8225280 bytes
Sector size (logical/physical): 512 bytes / 512 bytes
I/O size (minimum/optimal): 512 bytes / 512 bytes
Disk identifier: 0x0000000
Disk /dev/mapper/VolGroup00-LogVol00: 81.4 GB, 81436606464 bytes
255 heads, 63 sectors/track, 9900 cylinders
Units = cylinders of 16065 * 512 = 8225280 bytes
Sector size (logical/physical): 512 bytes / 512 bytes
I/O size (minimum/optimal): 512 bytes / 512 bytes
I/O size (minimum/optimal): 512 bytes / 512 bytes
Disk identifier: 0x0000000
[root@aw-1 mercury]#
```

# SDA3 is our new drive

Now we create the physical volume using the command 'pvcreate /dev/sda3'

```
# Create the one physical volume
[root@aw-1 mercury]# pvcreate /dev/sda3
Writing physical volume data to disk "/dev/sda3"
Physical volume "/dev/sda3" successfully created
```

We then check the configuration of the volume group using 'vgdisplay'

```
# Check current configuration of the volume group is 1 physical volume
[root@aw-1 mercury]# vgdisplay
  --- Volume group ---
 VG Name
                       VolGroup00
 System ID
                       lvm2
 Format
 Metadata Areas
                       1
 Metadata Sequence No 3
             read/write
 VG Access
 VG Status
                      resizable
 MAX LV
                      0
 Cur LV
                      2
 Open LV
                       2
 Max PV
                      0
 Cur PV
                     1
 Act PV
                         #Actual Physical Volumes = 1
                      1
 VG Size
                      39.88 GiB
 PE Size
                      32.00 MiB
 Total PE
                      1276
 Alloc PE / Size
                      1276 / 39.88 GiB
                      0 / 0
 Free PE / Size
 VG UUID
                       56Leag-jwVA-RJOD-0WOm-fltC-2fcI-RAKqB1
```

Add new SDA3 to the LVM Volume group using 'vgextend VolGroup00 /dev/sda3'

```
# 2. Add it to the volume group
[root@aw-1 mercury]# vgextend VolGroup00 /dev/sda3
Volume group "VolGroup00" successfully extended
```

#### Validate volume group

| ŧ  | Validate size of the v       | /olume group |
|----|------------------------------|--------------|
| [r | oot@aw-1 mercury]# <b>vg</b> | display      |
|    | Volume group                 |              |
|    | VG Name                      | VolGroup00   |
|    | System ID                    |              |
|    | Format                       | lvm2         |
|    | Metadata Areas               | 2            |
|    | Metadata Sequence No         | 4            |
|    | VG Access                    | read/write   |
|    | VG Status                    | resizable    |
|    | MAX LV                       | 0            |
|    | Cur LV                       | 2            |
|    | Open LV                      | 2            |
|    | Max PV                       | 0            |
|    | Cur PV                       | 2            |
|    | Act PV                       | 2            |
|    | VG Size                      | 79.84 GiB    |
|    | PE Size                      | 32.00 MiB    |
|    | Total PE                     | 2555         |
|    |                              |              |

Alloc PE / Size 1276 / 39.88 GiB Free PE / Size 1279 / 39.97 GiB VG UUID 56Leag-jwVA-RJOD-0W0m-fltC-2fcI-RAKqB1

### Act PV is now 2 and VG size is doubled

Now let's resize the volume. This depends on the '**FREE PE / Size**'. You must use the value contained there. In this case 1279 as indicated above.

#### Let's resize the space using the command below

```
# Resize the space
```

```
[root@aw-1 mercury]# lvextend --resizefs --extents +1279 /dev/VolGroup00/LogVol00
Extending logical volume LogVol00 to 75.84 GiB
Logical volume LogVol00 successfully resized
resize2fs 1.41.12 (17-May-2010)
Filesystem at /dev/mapper/VolGroup00-LogVol00 is mounted on /; on-line resizing required
old desc_blocks = 3, new_desc_blocks = 5
Performing an on-line resize of /dev/mapper/VolGroup00-LogVol00 to 19881984 (4k) blocks.
The filesystem on /dev/mapper/VolGroup00-LogVol00 is now 19881984 blocks long.
```

#### And confirm Free PE / Size is now 0

```
# Confirm the LVM volume group has been extended with the
# new harddrive
[root@aw-1 mercury]# vgdisplay
    -- Volume group ---
  VG Name
                        VolGroup00
 System ID
 Format
                         lvm2
 Metadata Areas
                         2
  Metadata Sequence No 5
              read/write
resizable
  VG Access
  VG Status
 MAX LV
                        0
  Cur LV
                        2
  Open LV
                        2
                       0
 Max PV
  Cur PV
                        2
  Act PV
                         2
  VG Size
                        79.84 GiB
 PE Size
                       32.00 MiB
 Total PE 2555
Alloc PE / Size 2555 / 79.84 GiB
Free PE / Size 0 / 0
VG UUID 56Leag-jwVA-RJOD-0WOm-fltC-2fcI-RAKqB1
[root@aw-1 mercury]# df -h
                      Size Used Avail Use% Mounted on
Filesystem
/dev/mapper/VolGroup00-LogVol00
                       75G 4.8G
                                   67G
                                          78 /
                              0 3.9G 0% /dev/shm
tmpfs
                       3.9G
                       97M 36M 57M 39% /boot
/dev/sda1
```

You have now successfully resized AMP to use the extra HD space